# Java Angular: Course Platform App

# Table des matières

| Java Angular: Course Platform App1 |
|------------------------------------|
| Introduction:2                     |
| 1. Login Page:2                    |
| 2. Admin Access:                   |
| 2. 1 Admin account:2               |
| 2.2 Accessible routes:             |
| 2.3 Courses View:                  |
| 2.4 Students View:5                |
| 2.5 Teachers View:                 |
| 3. Student Access:                 |
| 3. 1 Student account:7             |
| 3.2 Accessible routes:7            |
| 3.3 My-Courses View:               |
| 4. Instructor Access:              |
| 4. 1 Instructor account:9          |
| 4.2 Accessible routes:             |
| 4.3 My-Courses View:9              |
| 5. Data Model10                    |

### Introduction:

This application is a platform where instructors offer courses and students can sign up to follow them.

The application is structured around 3 roles: Admin, Teacher and Student. Each role can access specific pages.

A login page has been created to ask you to authenticate yourself and provide you with the required authorizations.

We've also added a Signout page to allow you to log out.

The database is a MySQL database.

### 1. Login Page:

| ع TBERT31 | TBERT31        | [+ Login |
|-----------|----------------|----------|
|           |                |          |
|           | Email          |          |
|           | Password Login |          |
|           |                |          |

### 2. Admin Access:

### 2.1 Admin account:

- Login: admin@gmail.com
- Password: 1234

### 2.2 Accessible routes:

- <u>http://localhost:4200/courses</u>
- <u>http://localhost:4200/students</u>
- <u>http://localhost:4200/teachers</u>

# 2.3 Courses View:

| د<br>TBERT31 | TBERT31   |              |                 |                    |                             |   | <b>[→</b> Signout |
|--------------|-----------|--------------|-----------------|--------------------|-----------------------------|---|-------------------|
| Courses      | Courses   |              |                 |                    |                             |   | new course        |
| 🞓 Students   | Search    | Search       |                 |                    |                             |   |                   |
| 🗵 Teachers   | ID        | Name         | Duration        | Description        | Instructor                  |   |                   |
|              | 1         | Java Course0 | 0Hours          | Java0              | instructor0FN instructor0LN |   |                   |
|              | 2         | Java Course1 | 1Hours          | Java1              | instructor0FN instructor0LN | Ī |                   |
|              | 3         | Java Course2 | 2Hours          | Java2              | instructor0FN instructor0LN | T |                   |
|              | 4         | Java Course3 | 3Hours          | Java3              | instructor0FN instructor0LN | Î |                   |
|              | 5         | Java Course4 | 4Hours          | Java4              | instructor0FN instructor0LN |   |                   |
|              | Course ID | Course Name  | Course Duration | Course Description | Instructor                  |   |                   |
|              | 1 2 3     | 4            |                 |                    |                             |   |                   |
|              |           |              |                 |                    |                             |   |                   |
|              |           |              |                 |                    |                             |   |                   |

### Possible actions:

| 2.3.1 Create Course             |   |                 |                    |                    |
|---------------------------------|---|-----------------|--------------------|--------------------|
| <ul> <li>Course Form</li> </ul> |   |                 |                    | ×                  |
| Course Name                     |   | Course Duration | Course Description |                    |
| Instructor                      | ~ |                 |                    |                    |
|                                 |   |                 |                    |                    |
|                                 |   |                 |                    | Close Save changes |

## 2.3.2 Update Course

| • Update Course Form                                               |                                                                          | ×                         |
|--------------------------------------------------------------------|--------------------------------------------------------------------------|---------------------------|
| Course Id           1           Course Description           Java0 | Course Name<br>Java Course0<br>Instructor<br>instructor0EN instructor0LN | Course Duration<br>0Hours |
|                                                                    |                                                                          | Close Save changes        |

# 2.3.3 Delete Course

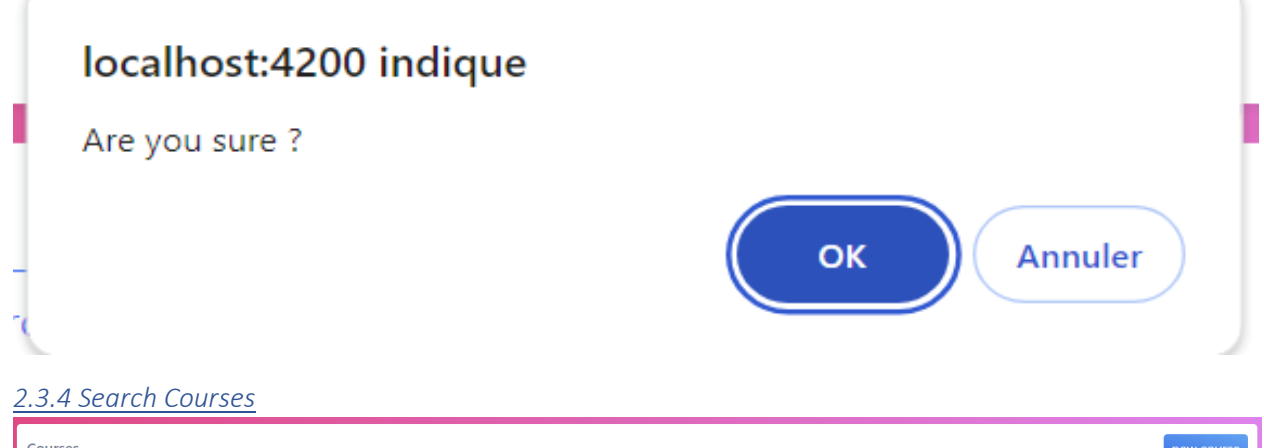

| Courses   |               |                 |                    |                             | new course |
|-----------|---------------|-----------------|--------------------|-----------------------------|------------|
| 0         | Search        | )               |                    |                             |            |
| ID        | Name          | Duration        | Description        | Instructor                  |            |
| 1         | Java Course0  | 0Hours          | Java0              | instructor0FN instructor0LN |            |
| 11        | Java Course10 | 10Hours         | Java10             | instructor0FN instructor0LN |            |
| Course ID | Course Name   | Course Duration | Course Description | Instructor                  |            |
| 1         |               |                 |                    |                             |            |

# 2.4 Students View:

| 🔮 TBERT31  | TBERT31    |                    |                   |               | 🕞 Signout   |
|------------|------------|--------------------|-------------------|---------------|-------------|
| Courses    | Students   |                    |                   |               | new student |
| students   | Search     | Search             |                   |               |             |
| 🔽 Teachers | Student Id | Student First Name | Student Last Name | Student Level |             |
|            | 1          | studentFN          | studentLN         | intermediate  | Û           |
|            | 2          | studentFN0         | studentLN0        | intermediate0 | Î           |
|            | 3          | studentFN1         | studentLN1        | intermediate1 | Û           |
|            | 4          | studentFN2         | studentLN2        | intermediate2 | Û           |
|            | 5          | studentFN3         | studentLN3        | intermediate3 | Û           |
|            | Student Id | Student First Name | Student Last Name | Student Level | -           |
|            | 0 1 2      |                    |                   |               |             |
|            |            |                    |                   |               |             |
|            |            |                    |                   |               |             |

### Possible actions:

| 2.4.1 Create Student |           |       |                    |
|----------------------|-----------|-------|--------------------|
| ● Student Form       |           |       | ×                  |
| First Name           | Last Name | level |                    |
| Email                |           |       |                    |
| Password             |           |       |                    |
|                      |           |       | Close Save changes |

# 2.4.2 Delete Student

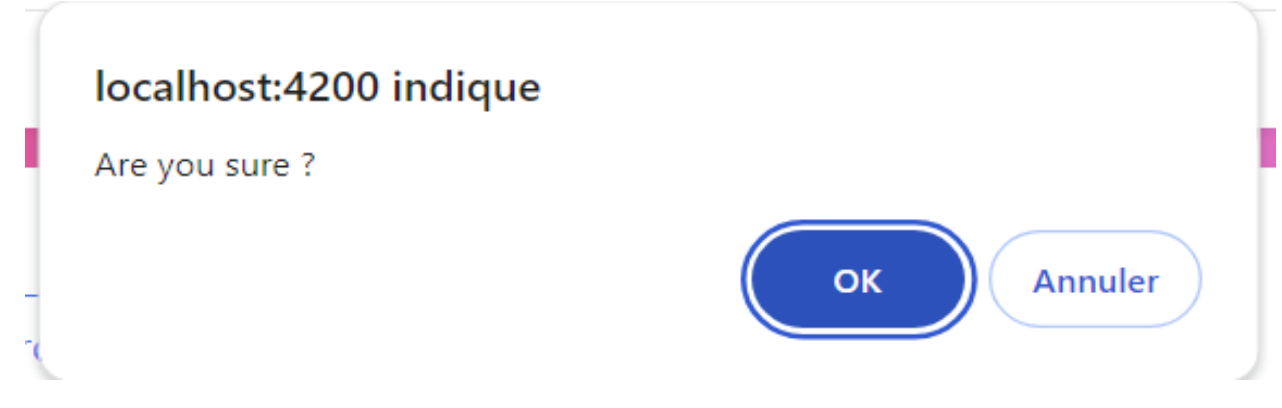

### 2.4.3 Search Students

| Students   | Search             |                   |               | new student |
|------------|--------------------|-------------------|---------------|-------------|
| Student Id | Student First Name | Student Last Name | Student Level |             |
| 5          | studentFN3         | studentLN3        | intermediate3 | Ĩ           |
| Student Id | Student First Name | Student Last Name | Student Level |             |
| 0          |                    |                   |               |             |

# 2.5 Teachers View:

| 🐇 TBERT31  | TBERT31       |                       |                      |                    | 🕩 Signout   |
|------------|---------------|-----------------------|----------------------|--------------------|-------------|
| 🛢 Courses  | Teachers      |                       |                      |                    | new teacher |
| Students   | Search        | Search                |                      |                    |             |
| 👱 Teachers | Instructor Id | Instructor First Name | Instructor Last Name | Instructor Summary |             |
|            | 1             | instructor0FN         | instructor0LN        | master0            | Courses     |
|            | 2             | instructor1FN         | instructor1LN        | master1            | Courses     |
|            | 3             | instructor2FN         | instructor2LN        | master2            | Courses     |
|            | 4             | instructor3FN         | instructor3LN        | master3            | Courses     |
|            | 5             | instructor4FN         | instructor4LN        | master4            | Courses     |
|            | Instructor Id | Instructor First Name | Instructor Last Name | Instructor Summary |             |
|            | 1 2           |                       |                      |                    |             |
|            |               |                       |                      |                    |             |

### Possible actions:

| 2.5.1 Create Instructor             |           |                    |
|-------------------------------------|-----------|--------------------|
| <ul> <li>Instructor Form</li> </ul> |           | ×                  |
| First Name<br>Email                 | Last Name | Summary            |
| Password                            |           |                    |
|                                     |           | Close Save changes |

#### 2.5.2 Search Instructor's Courses

| <ul> <li>Instructor Courses</li> </ul> |              |                 |                    | × |
|----------------------------------------|--------------|-----------------|--------------------|---|
| Course Id                              | Course Name  | Course Duration | Course Description |   |
| 1                                      | Java Course0 | 0Hours          | Java0              |   |
| 2                                      | Java Course1 | 1Hours          | Java1              |   |
| 3                                      | Java Course2 | 2Hours          | Java2              |   |
| 4                                      | Java Course3 | 3Hours          | Java3              |   |
| 5                                      | Java Course4 | 4Hours          | Java4              |   |
| Course Id                              | Course Name  | Course Duration | Course Description |   |
| 0 1 2 3                                |              |                 |                    |   |

2.5.3 Delete instructor.

| local               | lhost:4200            | indique              |                            |             |
|---------------------|-----------------------|----------------------|----------------------------|-------------|
| Are yo              | ou sure ?             |                      |                            |             |
| -<br>2.5.4 Search i | instructors.          |                      | ок                         | Annuler     |
| Teachers            |                       |                      |                            | new teacher |
| 4                   | Search                |                      |                            |             |
| 5                   | Instructor First Name | Instructor Last Name | Instructor Summary master4 |             |
| Instructor Id       | Instructor First Name | Instructor Last Name | Instructor Summary         | Courses     |
| 1                   |                       |                      | ,                          |             |

# 3. Student Access:

## 3.1 Student account:

- Login: student@gmail.com
- Password: 1234

#### 3.2 Accessible routes:

• <u>http://localhost:4200/student-courses/:studentId</u>

### 3.3 My-Courses View:

| في TBERT31   | TBERT31            |                     |                 |                    | <b>e</b> str                | udentFN studentLN | 〔→ Signout |
|--------------|--------------------|---------------------|-----------------|--------------------|-----------------------------|-------------------|------------|
| 🛱 My Courses | These are your cu  | rrent subscriptions |                 |                    |                             |                   |            |
|              | Course Id          | Course Name         | Course Duration | Course Description | Instructor                  |                   |            |
|              | 1                  | Java Course0        | 0Hours          | Java0              | instructor0FN instructor0LN |                   |            |
|              | Course Id          | Course Name         | Course Duration | Course Description | Instructor                  |                   |            |
|              | 1                  |                     |                 |                    |                             |                   |            |
|              |                    |                     |                 |                    |                             |                   |            |
|              | Enroll In These Ne | ew Courses          |                 |                    |                             |                   |            |
|              | Course Id          | Course Name         | Course Duration | Course Description | Instructor                  |                   |            |
|              | 2                  | Java Course1        | 1Hours          | Java1              | instructor0FN instructor0LN | Enroll In         |            |
|              | 3                  | Java Course2        | 2Hours          | Java2              | instructor0FN instructor0LN | Enroll In         |            |
|              | 4                  | Java Course3        | 3Hours          | Java3              | instructor0FN instructor0LN | Enroll In         |            |
|              | 5                  | Java Course4        | 4Hours          | Java4              | instructor0FN instructor0LN | Enroll In         |            |
|              | 6                  | Java Course5        | 5Hours          | Java5              | instructor0FN instructor0LN | Enroll In         |            |
|              | Course Id          | Course Name         | Course Duration | Course Description | Instructor                  |                   |            |
|              | 123                | 4                   |                 |                    |                             |                   |            |

## Possible actions:

# 3.3.1 Enroll Courses

Click on the Enroll button to link these courses to your student account.

| 🛓 TBERT31    | TBERT31            |              |                 |                    | θ                           | studentFN studentLN | 〔↔ Signo |
|--------------|--------------------|--------------|-----------------|--------------------|-----------------------------|---------------------|----------|
| 😭 My Courses | Course Id          | Course Name  | Course Duration | Course Description | Instructor                  |                     |          |
|              | 1                  | Java Course0 | 0Hours          | Java0              | instructor0FN instructor0LN |                     |          |
|              | 2                  | Java Course1 | 1Hours          | Java1              | instructor0FN instructor0LN |                     |          |
|              | 3                  | Java Course2 | 2Hours          | Java2              | instructor0FN instructor0LN |                     |          |
|              | 4                  | Java Course3 | 3Hours          | Java3              | instructor0FN instructor0LN |                     |          |
|              | Course Id          | Course Name  | Course Duration | Course Description | Instructor                  |                     |          |
|              | 1                  |              |                 |                    |                             |                     |          |
|              | Enroll In These Ne | w Courses    |                 |                    |                             |                     |          |
|              | Course Id          | Course Name  | Course Duration | Course Description | Instructor                  |                     |          |
|              | 5                  | Java Course4 | 4Hours          | Java4              | instructor0FN instructor0LN | Enroll In           |          |
|              | 6                  | Java Course5 | 5Hours          | Java5              | instructor0FN instructor0LN | Enroll In           |          |
|              | 7                  | Java Course6 | 6Hours          | Java6              | instructor0FN instructor0LN | Enroll In           |          |
|              | 8                  | Java Course7 | 7Hours          | Java7              | instructor0FN instructor0LN | Enroll In           |          |
|              | 9                  | Java Course8 | 8Hours          | Java8              | instructor0FN instructor0LN | Enroll In           |          |
|              | Course Id          | Course Name  | Course Duration | Course Description | Instructor                  |                     |          |
|              | 1 2 3              | 4            |                 |                    |                             |                     |          |

### 4. Instructor Access:

#### 4. 1 Instructor account:

- Login: instructor0@gmail.com
- Password: 1234

#### 4.2 Accessible routes:

<u>http://localhost:4200/instructor-courses/:instructorld</u>

### 4.3 My-Courses View:

| الله TBERT31 | TBERT31                    |              |                 |                    | ⊖ instructor0FN instructor0LN  [+ Signout |
|--------------|----------------------------|--------------|-----------------|--------------------|-------------------------------------------|
| 🗗 My Courses | These are your current cou | irses        |                 |                    | New Course                                |
|              | Course ID                  | Course Name  | Course Duration | Course Description |                                           |
|              | 1                          | Java Course0 | 0Hours          | Java0              |                                           |
|              | 2                          | Java Course1 | 1Hours          | Java1              |                                           |
|              | 3                          | Java Course2 | 2Hours          | Java2              |                                           |
|              | 4                          | Java Course3 | 3Hours          | Java3              |                                           |
|              | 5                          | Java Course4 | 4Hours          | Java4              |                                           |
|              | Course ID                  | Course Name  | Course Duration | Course Description |                                           |
|              | 1234                       |              |                 |                    |                                           |

#### Possible actions:

### 4.3.1 Create Course

Create a new course linked to your instructor account.

| ● Course Form |                 | ×                  |
|---------------|-----------------|--------------------|
| Course Name   | Course Duration | Course Description |
|               |                 | Close Save Course  |

### <u>4.3.2 Update Course</u>

| ● Update Course Form |              |                 | × |
|----------------------|--------------|-----------------|---|
| Course Id            | Course Name  | Course Duration |   |
| 1                    | Java Course0 | 0Hours          |   |
| Course Description   |              |                 |   |
| Java0                |              |                 |   |
|                      |              |                 |   |

# 5. Data Model

| v | course-platform-db courses       |
|---|----------------------------------|
| 8 | course_id : bigint(20)           |
| 3 | course_description : varchar(64) |
| 8 | course_duration : varchar(45)    |
| 3 | course_name : varchar(45)        |
|   | nstructor id bigint(20)          |

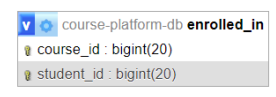

| v | ٥     | course-platform-db students |
|---|-------|-----------------------------|
| 8 | stu   | dent_id : bigint(20)        |
| 1 | first | t_name : varchar(45)        |
| ١ | last  | t_name : varchar(45)        |
| 3 | leve  | el : varchar(64)            |
| # | use   | er_id : bigint(20)          |
|   |       |                             |

# course-platform-db users vuser\_id : bigint(20)

email : varchar(45)
password : varchar(64)

v o course-platform-db user\_role v user\_id : bigint(20) v role\_id : bigint(20) course-platform-db instructors
instructor\_id : bigint(20)
first\_name : varchar(45)
last\_name : varchar(45)
summary : varchar(64)
user\_id : bigint(20)

| v o    | course-platform-db roles |
|--------|--------------------------|
| a vole | e_id : bigint(20)        |
| 🛛 nar  | me : varchar(45)         |